一般財団法人 日本消化器病学会

# 申請システム利用マニュアル (専門医制度 専門医更新申請)

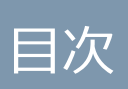

## 目次

| 1 会員マ  | イページログイン        | 1  |
|--------|-----------------|----|
| 会員番号・ハ | ペスワード入力         | 1  |
| 2 申請シ  | ステム             | 2  |
| 2.1 申請 | 青システムへの遷移       | 2  |
| 2.2 専門 | 9医更新申請          | 3  |
| 2.2.1  | 申請の注意事項         | 4  |
| 2.2.2  | 申請情報入力          | 5  |
| 2.2.3  | 不備補正            | 17 |
| 2.3 専門 | 9医保留・延長申請       | 19 |
| 2.3.1  | 申請の注意事項・申請情報入力  | 20 |
| 2.3.2  | 専門医保留・延長申請 不備補正 | 21 |

### \_\_\_\_\_\_ 操作マニュアル 専門医の更新申請

1 会員マイページログイン

専門医制度関連申請はすべて会員マイページ内の「専門医制度関連申請システム」で行います。

会員番号・パスワード入力

「ログイン」をクリックします。

| Z | 一般財団法人日本消化器病学会。              | 会員管理システム                  |
|---|------------------------------|---------------------------|
|   | ❶ 会員番号とパスワードを入力してログインしてください。 | ⊖ 会員でない方はこちらからお手続きできます。   |
|   | 会員番号                         | <b>ア オンラインで入会申請ができます。</b> |
| - | 7777FK                       | ≫新規入会申請                   |
|   | ⇒ログイン                        | ◎ 会員番号の確認・バスワード再発行はこちら    |
|   |                              |                           |

会員番号またはパスワードが不明な場合、画面上にある「会員番号の確認・パスワード再発行はこちら」より手続きしてください。

| 必須事項がマイページご<br>会員番号をお忘れの方は、<br>パスワードをお忘れの方は | 登録の情報と一致した場合に、<br>メールに記載されている会員<br>は、メール本文内の「パスワー | 「会員番号・パスワード再発行URLのご連絡」メールが届きます。<br>見番号をご確認ください。<br>- ド再発行」を持下して、新パスワードを設定してください。             |
|---------------------------------------------|---------------------------------------------------|----------------------------------------------------------------------------------------------|
|                                             |                                                   |                                                                                              |
| 必要事項                                        | 氏名(カナ)*                                           |                                                                                              |
|                                             |                                                   | P007 800                                                                                     |
|                                             | 生年月日*                                             | <b>1</b>                                                                                     |
|                                             | Email*                                            |                                                                                              |
|                                             |                                                   | ● 再発行メールは、今回人力されたアドレスと学会に登録されているアドレスが<br>合致した場合に送信されます。                                      |
|                                             | 会員種類                                              | ● 医師 ○非医師                                                                                    |
|                                             | 医籍登録番号                                            |                                                                                              |
|                                             |                                                   | <ul> <li>● 医師の方は医糖登録番号を入力してください。</li> <li>● 7桁で入力してください。7桁未満の場合は先頭に「0」をつけて7桁にして入力</li> </ul> |

2 申請システム

### 2.1 申請システムへの遷移

会員マイページで「申請システム」をクリックします。

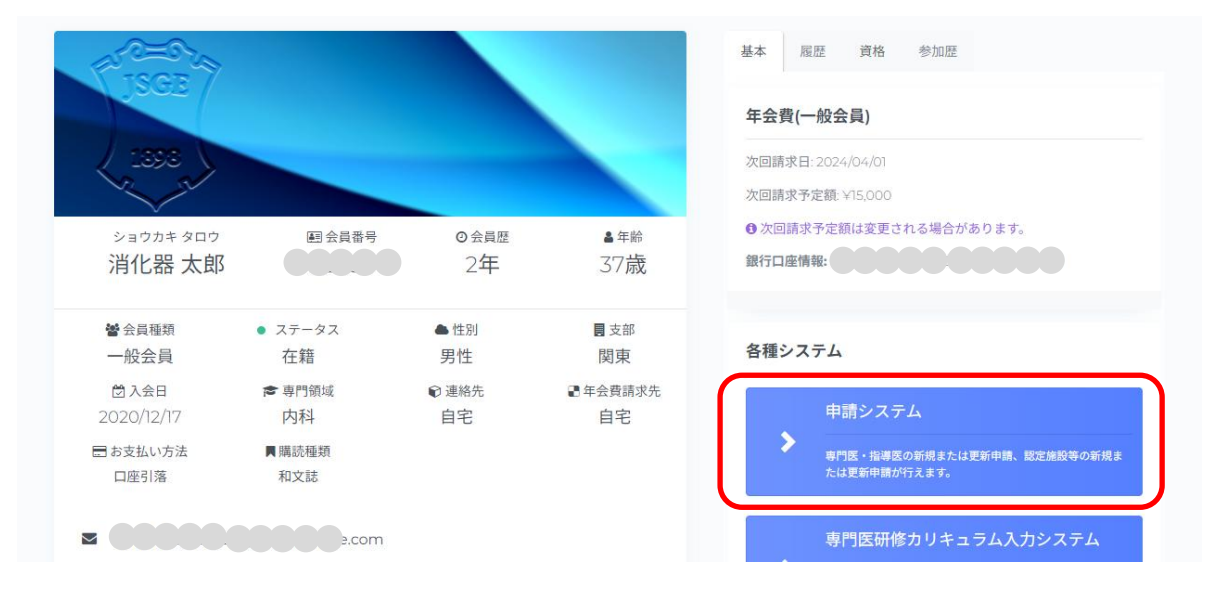

以下の場合は、「申請システム」ボタンをクリックできません。

- メールアドレス未登録
- メール送信失敗
- 医師以外
- 医籍登録番号、医師免許取得年が未登録

### 2.2 専門医更新申請

「専門医申請」欄の「更新要項を確認して、申請情報を入力する。」をクリックします。

| 専門医申請                |                          |  |  |  |
|----------------------|--------------------------|--|--|--|
| 専門医 更新申請             | 申請期間: <b>1/1 ~ 12/31</b> |  |  |  |
| 更新要項を確認して、申請情報を入力する。 | 申請状態:更新要項確認前             |  |  |  |
| 專門医 保留·延長申請          | 申請期間:1/1 ~ 12/31         |  |  |  |
| 専門医保留・延長申請を行う。       |                          |  |  |  |
|                      |                          |  |  |  |

【注意事項】

- 6月1日以降、当該年度会費未納の場合は申請情報入力が完了しても「申請提出」ボタン を押下することができません。会費納入後※「申請提出」ボタンを押下し、申請の提出を 行ってください。
- 「申請提出」ボタン押下がなされないと申請提出となりません。
- ※払込取扱票による会費納入(コンビニ・ゆうちょ払等)の場合、入金情報が反映されるまで1週間程度要します。ただし、二重にお支払いなさらないようご注意ください。
- 前年度会費未納の場合は、会費納入後に申請情報の入力が可能となります。

### 2.2.1申請の注意事項

申請開始前に注意事項を確認し、「申請を開始」をクリックします。

### 専門医更新申請 申請の注意事項

申請の注意事項

Home > 専門医 更新申請 申請の注意事項

| ● 注意事項                                                                                            |
|---------------------------------------------------------------------------------------------------|
|                                                                                                   |
| 本明ア軍がよるとは                                                                                         |
| 母门は史新子続きは、<br>必須単位教:50単位リト                                                                        |
| 2012年1125-11121-1125-1125-1125-1125-1125-1                                                        |
| ジルリンジスゆデビデスオーシス目的に入去。<br>1 大学会学確保的学会 大会(IDDW)のジカらか1回以下の参加                                         |
| 2.本学会主催の総会ポストグラデュエイトコース※、JDDWサー催のJDDW教育講演※、支部教育講演会※のどれか1回(1日以上)以上の参加                              |
| ※半日単位(午前、午後開催)の場合、組合せにより2回以上(1日以上)の参加があること。                                                       |
|                                                                                                   |
| ★朝保室 ジノは下引 かぶめ (町本の頃二) が ジ 茶 ス+                                                                   |
| 等)」広文析には「記の見代(証言の疣小)が必安で多。<br>。 広利な、ロオ広利学会 初学に利定存取、必会広利害問定証、広利害問定証の1ピ」(配得口/問係たく必須)                |
| · 小村本: 日本小村学会 外科專門医語, 外科設定會發展語の11-(「FIE参照)                                                        |
| <ul> <li>         ・         か射線科系:日本医学放射線学会         が射線診断専門医証、放射線治療専門医証のコピー(下記参照)     </li> </ul> |
| <ul> <li>小児科:日本小児科学会小児科専門医のコピー(下記参照)</li> </ul>                                                   |
|                                                                                                   |
| ※・本学会の消化器病専門医(旧:認定医)資格認定日か、2005年1月7日以期の方は小愛です。<br>本約二十初立は想定中お月底部、総会本約再開原度により利用開度なのコピーが決定す。        |
| だだし、内科赤は 筋圧内科医証、筋管内科専门医証、内科専门医証のJE「か必須です。<br>- 遊校初学口仕 初学研究会にも見合われいようできる/だれい                       |
| 「見ておかと口は、おかた中かし」」とこれにするいかしてた思いたでいっ<br>「1004年に以前に下回連」とたけ、多の年の12日本が認定してす。                           |
| ②1997年以降に取得した方は、翌年の7月1日が認定日です。                                                                    |
|                                                                                                   |
| ● 指導医の資格を継続されている専門医                                                                               |
|                                                                                                   |
|                                                                                                   |
| [清学広が員任を継続されている専門はは、必ゞ専門広の史新手続さをしく(たさい。<br>書類での■家にすかいと地湾での次々は売点します。                               |
| 守」」広切文和をしないと指守広の見俗は文大しより。                                                                         |
|                                                                                                   |
| ● 申請情報の入力                                                                                         |
|                                                                                                   |
| 当画面下部の「申請を開始」ボタンを押すことで申請情報が入力できるようになります。                                                          |
| タフ毎に情報を保存し、最終チェックを行うことで申請の提出を行います。<br>ナーマード・サービードのコートリークで、コード・サーブでは可思していっていた。                     |
| 甲請の提出剤であれば、甲請信報の人力は都度行えますが甲請可能剤剤にと注意ください。                                                         |
|                                                                                                   |
| ● 書類番倉                                                                                            |
|                                                                                                   |
| 甲請戊口次に首與番童を実施いたします。<br>申該中心のころに使われた際にけて伝達に中時が行うます                                                 |
| 甲間内骨に小腸小のフに院には小腸情圧甲醇ハゴんよう。                                                                        |
|                                                                                                   |
| ● 更新料について                                                                                         |
|                                                                                                   |
| 更新料(20,000円)の請求は、更新申請時にお支払いをお願いします。                                                               |
|                                                                                                   |
|                                                                                                   |
|                                                                                                   |
|                                                                                                   |
|                                                                                                   |
| 由該本期級                                                                                             |
| 申請を開始                                                                                             |
| 申請を開始                                                                                             |
| 申請を開始                                                                                             |
| 申請を開始                                                                                             |
| 申請を開始                                                                                             |

### 2.2.2申請情報入力

申請情報入力画面では、タブ毎に申請情報の入力を行います。 各タブの「ヘルプ」をクリックすると、ヘルプメッセージが表示されます。 また、単位計算をクリックすると現在入力している単位数の確認ができます。

■ 1.基本

基本タブには、更新に必要な要件の説明や注意事項、学会に登録している会員情報(会員番号、氏 名、性別、入会日、生年月日、Email、専門領域)、勤務先情報(勤務先名、役職、勤務先住所、勤 務先電話番号、勤務先 FAX)、自宅情報(自宅住所、自宅電話番号)が表示されます。 表示されている情報が正しい場合は「保存」をクリックします。

表示されている情報が違う場合は、マイページで修正を行ったあと、「会員情報 再読み込み」を実 行することで最新の会員情報が反映されます。その後、「保存」をクリックします。

| 専門医更新                                    | 申請<br>「「「「」」で、「」」で、「」、「」、「」、「」、「」、「」、「」、「」、「」、「」、「」、「」、「」、                                                                                                    |                                                                                                    | Home )中结情報入J       |
|------------------------------------------|----------------------------------------------------------------------------------------------------|----------------------------------------------------------------------------------------------------|--------------------|
| 1. 基本 2. 道                               | 格 3. 登録済(取得済) 単位 4. 本半会 学術集会(筆頭深者) 5. 厚                                                                                                    | 見運学会 学術集会 6. 学術論文 7. 最終チェック                                                                                                    | [2] ① 注意平項   単位計算  |
| 56707 3                                  | 化器 花子様の専門医更新申請について                                                                                                    |                                                                                                    | ○参加登録再読み込み へ       |
| 専門医更<br>各項目ご                             | 新申請には、4つの更新条件をすべて満たさないと更新手続きができません。<br>とに確認を行ってください。参加登録を行っても反映されない場合は、参加登録                                                                                                    | 両成み込みボタンを押してください。                                                                                                    |                    |
| 1                                        | 50単位以上を取得していること<br>更新単位取得期間中で50単位以上を取得していること。<br>参加登録は参加登録両面より行えます。その他単位登録は、各タブより行ってくださ                                                                                            | 0.                                                                                                    | ок                 |
| 2                                        | 「本学会総会」もしくは「本学会大会(JDDW)」に1回以上参加していること<br>更新単位取得期間で「本学会総会」もしくは「本学会大会(JDDW)」に1回以上参加<br>参加登録は <b>参加登録問題</b> より行えます。                                                                   | とないでは、「ない」では、「ない」」では、「ない」」では、「ない」では、「ない」」では、「ない」」では、「ない」」では、「ない」」では、「ない」」では、「ない」」では、「ない」」では、「ない」」では、「ない」」では、「ない」」では、「ない」」では、「は、「は、」」では、「は、」」では、「は、」」では、「は、」」、「は、」」では、「は、」」では、「は、」」では、「は、」」では、「は、」」、」、」、」、」、」、」、」、」、」、」、」、」、」、」、」、」、 | ок                 |
| 3                                        | 「総会ポスグラ」「支部教育講演会」「JDDW教育講演会」のいずれかに1<br>更新単位時得期時中に協会ポスやグラエイトコース」「支部教育講演会」「JDDW教社<br>されば、半日間線の認念点化プラガエイトコース」「支部教育講演会」「JDDW教社<br>を知会会は参加登録画面おり行えま。                                    | 日以上参加していること<br>W教育講楽会山がいずれか1回(1日)以上参加登録していること。<br>専議条会山は2回(1日)以上参加登録していること。                                                                                                    | ок                 |
| 4                                        | 他学会の置格を有していること<br>・ 内科系 建定分析系、能力作料率門系、または内料率門系<br>・ 外科系、予約目前、または内料定定量等系<br>・ 没有系、小力化等有一部。<br>のいずれからに称考れていること。<br>キャネの水化を構成時間。(注: 行家): 資格語定日が、2005年1月1日以高<br>(2: 資格)97より情報の入力が可能です。 | 0方で、専門領域が内科以外の方は不要です。                                                                                                    | 入力後、量焼チェックを行ってください |
| 会員情報                                     |                                                                                                    |                                                                                                    |                    |
| こちらに表<br>各項目を<br>なお、修<br>それら以外<br>〇 会員情報 | 示されている内容は、マイベージの登録情報を引用しています。<br>確認し、修正が必要な質解が的な場合は、必ずマイベージの登録情報を修正<br>になったからかうかなででます。<br>が欠なら場合は、事務局面でお願い合わせください。<br>「男社み込み                                                       | した後、申請手続きを進めてください。                                                                                                    |                    |
| 会員番号                                     |                                                                                                    | 56707                                                                                                    |                    |
| 氏名                                       |                                                                                                    | 消化器 花子(ショウカキ ハナコ)                                                                                                    |                    |
| 性別                                       |                                                                                                    | 女性                                                                                                    |                    |
| 生年月日                                     |                                                                                                    | 0000                                                                                                    |                    |
| Email                                    |                                                                                                    | 0000000                                                                                                    |                    |
| 専門領域                                     |                                                                                                    | 内科                                                                                                    |                    |
| 勤務先情報                                    |                                                                                                    |                                                                                                    |                    |
| 勤務先名                                     |                                                                                                    | 消化器病大学病院 消化器内科                                                                                                    |                    |
| 役職                                       |                                                                                                    |                                                                                                    |                    |
| 住所                                       |                                                                                                    | 〒 105-0004<br>東京部 港区新協2-6-2<br>新協アイマークビル6F                                                                                                    |                    |
| 電話番号                                     |                                                                                                    | 03-6811-2351                                                                                                    |                    |
| FAX                                      |                                                                                                    |                                                                                                    |                    |
| 自宅情報                                     |                                                                                                    |                                                                                                    |                    |
| 住所                                       |                                                                                                    | ₹ 231-0012<br>○○○○○○○○                                                                                                    |                    |
| 電話番号                                     |                                                                                                    | 00000                                                                                                    |                    |

### ■ 2.資格

資格タブには、本学会の資格(専門医番号、専門医取得日等)が表示されます。

表示されている情報が違う場合は、事務局までご連絡ください。

また、他学会資格(他学会資格、資格認定番号、取得日、開始日、終了日)の入力、他学会資格 「ファイルを選択」をクリックし、PDF や画像等にデータ化<sup>※</sup>した基本領域学会の認定証のアップ ロードを行い「保存」をクリックします。

\*証書のデータは PNG、JPEG、JPG、PDF(5MB(5,000KB))がアップロード可能です。

| <b>門医更新申請</b><br><sup>頁目ごとに申請情報を入力してください。</sup> |                                |                                      | Home > 申請情報,                                                             |
|-------------------------------------------------|--------------------------------|--------------------------------------|--------------------------------------------------------------------------|
| . 基本 2. 資格 3. 登録済(取得済) 単位                       | 4. 本学会 学術集会(筆頭演者)              | 5. 関連学会 学術集会                         | <ul> <li>6. 学術論文 7. 最終チェック</li> <li>         ① 注意事項 単位計算     </li> </ul> |
| 本学会資格                                           |                                |                                      | ? ヘルプ                                                                    |
| 専門医番号                                           | 99999                          |                                      |                                                                          |
| 專門医取得日                                          | 2020/01/01                     |                                      |                                                                          |
| 医籍登録番号                                          | 1234567                        |                                      |                                                                          |
| 医籍登録年                                           | 2000                           |                                      |                                                                          |
| 他学会資格                                           |                                |                                      | ? ヘルプ                                                                    |
| 他学会資格·資格認定番号                                    | 選択してください<br>本学会では専門領域「内科」として設定 | <ul> <li>資格認<br/>Eされています。</li> </ul> | 四定番号                                                                     |
| 取得日                                             | 取得日                            |                                      |                                                                          |
| 認定期間                                            | 開始日                            | 終了日                                  | 3                                                                        |
| 他学会資格                                           | ファイルを選択                        | ません<br>「還択された他学会資格の<br>Rを行ってください。    | 資格認定証」のファイルを添付してくださ                                                      |
|                                                 | 保存                             |                                      |                                                                          |
|                                                 |                                |                                      |                                                                          |

本学会の消化器病専門医(旧:認定医)資格認定日が、2005年1月1日以前の方は他学会資格の 入力不要です。

ただし、内科系は認定内科医証、総合内科専門医証 または、内科専門医証のコピーが必須です。

■ 3-1. 登録済(取得済)単位

登録済(取得済)単位タブでは、本学会 基本要件チェック(更新単位取得期間、参加登録済み単位 等)、本学会 参加登録済み学術集会(単位数等)が確認できます。

「参加登録再読み込み」を実行することで最新の参加情報が反映されます。

| 専門医更新申請<br>各項目ごとに申請情報を入け | りしてください。              |                 |              |            |                | Home        | > 申請情報入力 |
|--------------------------|-----------------------|-----------------|--------------|------------|----------------|-------------|----------|
| 1. 基本 2. 資格 3            | 3. 登録済(取得済) 単位 4. 本学会 | 会学術集会(筆頭演者)     | 5. 関連学会 学術集会 | 6. 学術論文    | 7. 最終チェック      | [25] ① 注意事  | 項 単位計算   |
| 本学会 基本要件チェッ              | 7                     |                 |              |            |                | ()参加登録再読み込み | ? ヘルプ    |
| 更新単位取得期間                 |                       | 2018/07/01 ~ 20 | 23/06/30     |            |                |             |          |
| 参加登録済み単位                 |                       | 98              |              |            |                |             |          |
| 総会·大会(JDDW) 参            | ◎加結果                  | 参加登録済みです。       |              |            |                |             |          |
| 教育講演会 参加結果               | L                     | 参加登録済みです。       |              |            |                |             |          |
| 本学会 参加登録済み当              | 羊術集会                  |                 |              |            |                | ()参加登録再読み込み | ? ヘルプ    |
|                          |                       |                 | 10           |            | 学術集会名からも       | <u> </u>    |          |
| 単位数                      | 学術集会名                 |                 |              | 開催日        |                |             |          |
| 5                        | 第214回 東北 支部例会         |                 |              | 2023/02/11 | ~ 2023/02/11   |             |          |
| 20                       | 第64回 本学会大会            |                 |              | 2022/10/27 | ~ 2022/10/30   |             |          |
| 18                       | 第24回 東北 教育講演会(1日開催    | Ĭ)              |              | 2022/10/02 | 2 ~ 2022/10/02 |             |          |
| 5                        | 第212回 東北 支部例会         |                 |              | 2022/02/04 | 4 ~ 2022/02/05 |             |          |
| 20                       | 第61回 本学会大会            |                 |              | 2019/11/21 | ~ 2019/11/24   |             |          |
| 5                        | 第206回 東北 支部例会         |                 |              | 2019/02/09 | 9 ~ 2019/02/09 |             |          |
| 20                       | 第60回 本学会大会            |                 |              | 2018/11/01 | ~ 2018/11/04   |             |          |
| 5                        | 第205回 東北 支部例会         |                 |              | 2018/07/06 | 5 ~ 2018/07/06 |             |          |
| 1~8/8件中                  |                       |                 |              |            |                | <           | 1 >      |

※単位が不足している場合や参加必須の学術集会が登録されていない場合は、「参加登録画面」より登録を行い、「再読み込み」をクリックします。※次頁参加登録方法参照

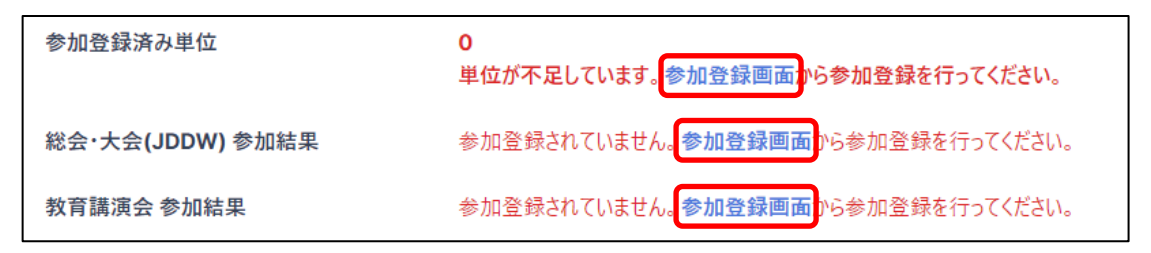

■ 3-2. 本学会主催の学術集会の参加登録方法

| 会員マイページ >                  | ・メニュー > 参加登録                                        |                                                                       |  |  |  |
|----------------------------|-----------------------------------------------------|-----------------------------------------------------------------------|--|--|--|
| 日本消化器病学会 日本消化器病学会 日本消化器病学会 |                                                     |                                                                       |  |  |  |
| 規模問誌<br>機関注意研究。>           | 参加登録。単位<br>参加登録。単位<br>参加登録》<br>単位後回<br>E-Learning 》 | その他<br>その他<br>3-OSLER-G専攻医新規登録。<br>お知らせ。<br>お問い合わせ。<br>操作マニュアルダウンロード。 |  |  |  |
| <b>A</b>                   |                                                     | 0                                                                     |  |  |  |

- ① 総会、JDDW、総会ポストグラデュエイトコース、JDDW 教育講演
  - 参加証明書に記載されている出席番号を入力し、「参加登録」をクリックします。

| こちらの画面から総会や、JDDWなどの参加登録が行えます。<br>ご参加いただいた学術集会に出席番号を入力し、参加登録ボタンを押してください。<br>支部主催学術集会(支部例会、専門医セミナー、教育講演会)は右のボタンから登録可能です | 0       |                                      |
|----------------------------------------------------------------------------------------------------|---------|--------------------------------------|
| 学術集会一覧                                                                                                    |         | 支部主催学術集会はこちら           40件中、1~10件を表示 |
| 学術集会名                                                                                                    | 出席番号    |                                      |
| 第32回 JDDW教育講演(後半/午後)<br>2024/11/03~2024/12/13                                                                         | 番号は必須です | 参加登録                                 |
| <b>第32回 JDDW教育講演(前半/午前)</b><br>2024/11/03 ~ 2024/12/13                                                                | 番号は必須です | 参加登録                                 |
|                                                                                                    |         |                                      |

② 支部主催学術集会

参加証明書に記載されている出席番号(15桁)を入力し、「検索」をクリックします。 表示内容を確認の上、「登録」をクリックします。

| こちらの画面から支部主<br>出席番号を入力し、検索<br>・ 支部例会<br>・ 専門医セミナー<br>・ 教育講演会 | 『学術集会への参加登録が行えます。<br>『タンを押すと対象の学術集会が表示されます。 対象となる学術集会は以下のとおりです。 |   |
|--------------------------------------------------------------|-----------------------------------------------------------------|---|
| 支部主催学術集会検                                                    | Ŕ                                                               |   |
|                                                              | 番号は必須です         検索                                              | ) |
| 支部主催学術集会一                                                    | Ka                                                              | - |

正常に登録ができた場合、メッセージの表示とともに単位が反映されます。

■ 4. 本学会 学術集会(筆頭演者)

学術集会(筆頭演者)タブでは、本学会の学術集会(総会、JDDW、総会ポストグラデュエイトコース、JDDW教育講演、支部学術集会以外)の参加、筆頭演者(発表実績)を入力し、「保存」をクリックします。

入力情報をもとに単位が加算されます。

学術集会の追加は、「学術集会追加」から行えます。

「リセット」ボタンをクリックすると、入力した内容をリセットできます。

「削除」をクリックすると、入力した内容が削除されます。

| <b>門医更新申請</b><br>目ごとに申請情報を入力してください。 |                                  | Home > 申請情報                                       |
|-------------------------------------|----------------------------------|---------------------------------------------------|
| 基本 2. 資格 3. 登録済(取得済) 単(             | 4. 本学会 学術集会(筆頭演者) ● 5. 関連学会 学術集会 | <ol> <li>6. 学術論文 7. 最終チェック ① 注意事項 単位計算</li> </ol> |
| 単位の登録について                           |                                  | ^                                                 |
| 現在ご登録いただいている内容で、更新                  | 条件を満たしています。新たに追加する必要はございません。     |                                                   |
| 本学会 学術集会(筆頭演者)                      |                                  | ? ヘルプ                                             |
| 学術集会追加                              |                                  |                                                   |
| 学術集会                                | 選択してください                         | <ul> <li></li></ul>                               |
| 単位区分                                | □ 参加 □ 筆頭演者                      |                                                   |
| 開催年月                                | 選択してください                         | ✓ 選択してください ✓                                      |
|                                     |                                  | 削除                                                |
|                                     |                                  |                                                   |
|                                     | 保存                               |                                                   |
|                                     |                                  |                                                   |

※登録済の単位数が 50 単位を満たしている場合は、青枠「単位の登録について」が表示されます。

~参加の場合~

※参加証は、PNG、JPEG、JPG、PDF(5MB(5,000KB))がアップロード可能です。

~筆頭演者の場合~

「医中誌から検索」や「PubMed から検索」をクリックすると、抄録集の検索が行えます。 医中誌・PubMed から検索した抄録集に「選択」がある場合は、「選択」をクリックしてくださ い。入力必須項目が補完され、抄録資料にリンクが表示されますので、業績資料のアップロードが 不要になります。

「選択」が無く「PDF 個別アップロード」をクリックした場合は、入力必須項目は補完されますが、当該抄録へのリンクは表示されませんので、別途ファイルのアップロードが必要です。

また、医中誌・PubMed で業績が検索結果に表示されない場合は、「ファイルを選択」を押下し該 当業績資料をアップロードしてください。

※業績資料は、PNG、JPEG、JPG、PDF(5MB(5,000KB))がアップロード可能です。

| 学術集会追加 |                           |
|--------|---------------------------|
| 単位     | 8                         |
| 学術集会   | 国際交流フォーラム × v             |
| 単位区分   | ☑ 参加 ☑ 筆頭演者               |
| 開催年月   | 選択してください ~ 選択してください ~     |
| 参加証    | ファイルを選択 選択されていません         |
| 演題検索   | 医中誌から検索 PubMedから検索 源題リセット |
| 演題資料   | ファイルを選択 選択されていません         |

■ 5.関連学会 学術集会

関連学会 学術集会タブでは、関連学会学術集会の参加、筆頭演者(発表実績)を入力し「保存」をク リックします。

| 門医更新申      | 請<br>を入力してください。 |                     |                  |         |           | Home       | e > 申請情報 |
|------------|-----------------|---------------------|------------------|---------|-----------|------------|----------|
| 基本 2. 資格   | 3. 登録済(取得済) 単位  | 4. 本学会 学術集会(筆頭演者) 🌒 | 5. 関連学会 学術集会 🌒 6 | 6. 学術論文 | 7. 最終チェック | [23] ① 注意事 | 項 単位計算   |
| 単位の登録にて    | ວນຽ             |                     |                  |         |           |            | ^        |
| 現在ご登録い     | ただいている内容で、更新条件  | を満たしています。新たに追加する必要  | 要はございません。        |         |           |            |          |
| 関連学会 学術集   | 숲               |                     |                  |         |           |            | ? ヘルプ    |
| 学術集会追加     |                 |                     |                  |         |           |            |          |
| 単位<br>学術集会 |                 | 選択してください            |                  |         | ~         | リセット       |          |
| 単位区分       |                 | 🗌 参加 🗌 筆頭演          | 者                |         |           |            |          |
| 開催年月       |                 | 選択してください            | ~                | 選択し     | してください    | -          | ~        |
|            |                 |                     |                  |         |           |            | 削除       |
|            | 6               |                     |                  |         |           |            |          |
|            | l               |                     | 保存               |         |           |            |          |
|            |                 |                     |                  |         |           |            |          |

※参加の場合の「参加証アップロード」、筆頭演者の場合の「演題検索」は前頁を参照してください。

■ 6.学術論文

学術論文タブでは、学術論文(著者区分、論文名、掲載誌名、巻・頁、発表年、論文資料)を入力 し「保存」をクリックします。

「医中誌から検索」や「PubMed から検索」をクリックすると、抄録集・論文の検索が行えます。 医中誌や PubMed から検索した学術論文に「選択」がある場合は、「選択」をクリックしてくださ い。入力必須項目が補完され、論文資料にリンクが表示されますので、業績資料のアップロードが 不要になります。

「リセット」ボタンをクリックすると、入力した内容をリセットできます。

「選択」が無く「PDF 個別アップロード」をクリックした場合は、入力必須項目は補完されます が、当該抄録へのリンクは表示されませんので、別途ファイルのアップロードが必要です。 また、医中誌・PubMed で業績が検索結果に表示されない場合は、「ファイルを選択」を押下し該 当業績資料をアップロードしてください。

※論文資料は PDF (5MB(5,000KB)) がアップロード可能です。

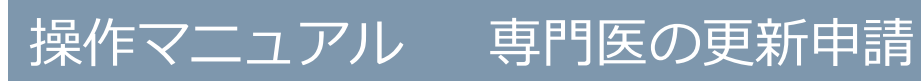

| 身門医更新申言<br>・項目ごとに申請情報: | 青<br>ミ入力してください。 |                     |                |                          |           | Home > 申請情報入 |
|------------------------|-----------------|---------------------|----------------|--------------------------|-----------|--------------|
| 1. 基本 2. 資格            | 3. 登録済(取得済) 単位  | 4. 本学会 学術集会(筆頭演者) ● | 5. 関連学会 学術集会 ● | 6. 学術論文 🌑                | 7. 最終チェック |              |
| 単位の登録に                 | ιντ             |                     |                |                          |           | ^            |
| 現在ご登録い                 | こだいている内容で、更新条件  | を満たしています。新たに追加する必   | 要はございません。      |                          |           |              |
| 学術論文                   |                 |                     |                |                          |           | ? ヘルプ        |
| 論文追加<br>半世             |                 |                     |                | _                        |           |              |
| 論文検索                   |                 | 医中誌から検索             | PubMedから検索 リセ  | ! <b>%</b> }             |           |              |
| 発表誌区分                  |                 | 選択してください            |                |                          |           | ~            |
| 雑誌名                    |                 | 雑誌名                 |                |                          |           |              |
| 著者区分                   |                 | ○ 筆頭著者 ○ 共          | 著者             |                          |           |              |
| 題名                     |                 | 題名                  |                |                          |           |              |
| 巻・頁                    |                 | 00巻00頁              |                |                          |           |              |
| 発表年月                   |                 | 選択してください            |                | <ul> <li>選択して</li> </ul> | ください      | ~            |
| 論文資料                   |                 | ファイルを選択 選           | 択されていません       |                          |           |              |
|                        |                 |                     |                |                          |           | 制除           |
|                        |                 |                     |                |                          |           | 53 / SA      |
|                        | (               |                     |                |                          |           |              |
|                        |                 |                     | 保存             |                          |           |              |
|                        |                 |                     |                |                          |           |              |

■ 7.最終チェック

最終チェックタブで、最終チェックを行います。

「最終チェック実行」をクリックし、登録情報のチェックを行います。

すべての項目で不備等なければ「申請提出」ボタンが表示されます。

「申請提出」をクリックすると申請が完了となります。

| 「門医更新申請<br><sub>原目ごとに申請情報を入力してください。</sub>        |                                     |                       |             |            | Home > 申請情報入力                                                                                                    |
|--------------------------------------------------|-------------------------------------|-----------------------|-------------|------------|----------------------------------------------------------------------------------------------------|
| 1. 基本 2. 資格 3. 登録済(取得済) 単位                       | 4. 本学会 学術集会(筆頭演者)                   | 5. 関連学会 学術集会          | 6. 学術論文     | 7. 最終チェック  | ○注意事項 単位計算     単位計算     ○     ○     ○     □     ○     □     □     □     □     □     □     □     □     □     □     □     □     □     □     □     □     □     □     □     □     □     □     □     □     □     □     □     □     □     □     □     □     □     □     □     □     □     □     □     □     □     □     □     □     □     □     □     □     □     □     □     □     □     □     □     □     □     □     □     □     □     □     □     □     □     □     □     □     □     □     □     □     □     □     □     □     □     □     □     □     □     □     □     □     □     □     □     □     □     □     □     □     □     □     □     □     □     □     □     □     □     □     □     □     □     □     □     □     □     □     □     □     □     □     □     □     □     □     □     □     □     □     □     □     □     □     □     □     □     □     □     □     □     □     □     □     □     □     □     □     □     □     □     □     □     □     □     □     □     □     □     □     □     □     □     □     □     □     □     □     □     □     □     □     □     □     □     □     □     □     □     □     □     □     □     □     □     □     □     □     □     □     □     □     □     □     □     □     □     □     □     □     □     □     □     □     □     □     □     □     □     □     □     □     □     □     □     □     □     □     □     □     □     □     □     □     □     □     □     □     □     □     □     □     □     □     □     □     □     □     □     □     □     □     □     □     □     □     □     □     □     □     □     □     □     □     □     □     □     □     □     □     □     □     □     □     □     □     □     □     □     □     □     □     □     □     □     □     □     □     □     □     □     □     □     □     □     □     □     □     □     □     □     □     □     □     □     □     □     □     □     □     □     □     □     □     □     □     □     □     □     □     □     □     □     □     □     □     □     □     □     □     □     □     □     □     □     □     □     □     □     □     □     □     □     □     □     □     □     □     □ |
| 品鉄チェック<br>注意事項<br>品約チェック ヘアの頂日奈続後、「品約チェ          |                                     | ほのチャック がっちり キオ        |             |            |                                                                                                    |
| エラー表示(チェックスG)があった場合、該当<br>再度「最終チェック実行」ボタン押下を行い、全 | 項目に移動して「修正」を行ってく<br>項目(チェックOK)の確認がで | ださい。<br>きましたら、最下部の「申請 | 提出」ボタンを押下   | して、申請手続きを行 | ってください。                                                                                                    |
| 1. 基本<br>2. 資格                                   | -                                   |                       |             |            |                                                                                                    |
| 3. 登録済(取得済) 単位                                   | -                                   |                       |             |            |                                                                                                    |
| 4. ←子云 子朔朱云(丰珥凤有)<br>5. 関連学会 学術集会                | -                                   |                       |             |            |                                                                                                    |
| 6. 学術論文                                          | -                                   |                       |             |            |                                                                                                    |
| 合計単位数                                            | <b>98</b><br>50単位を満たしていま            | す。最終チェック通過後、申請作       | 情報を提出してください |            |                                                                                                    |
|                                                  |                                     | 最終チェック実行              |             |            |                                                                                                    |
|                                                  |                                     |                       |             |            |                                                                                                    |

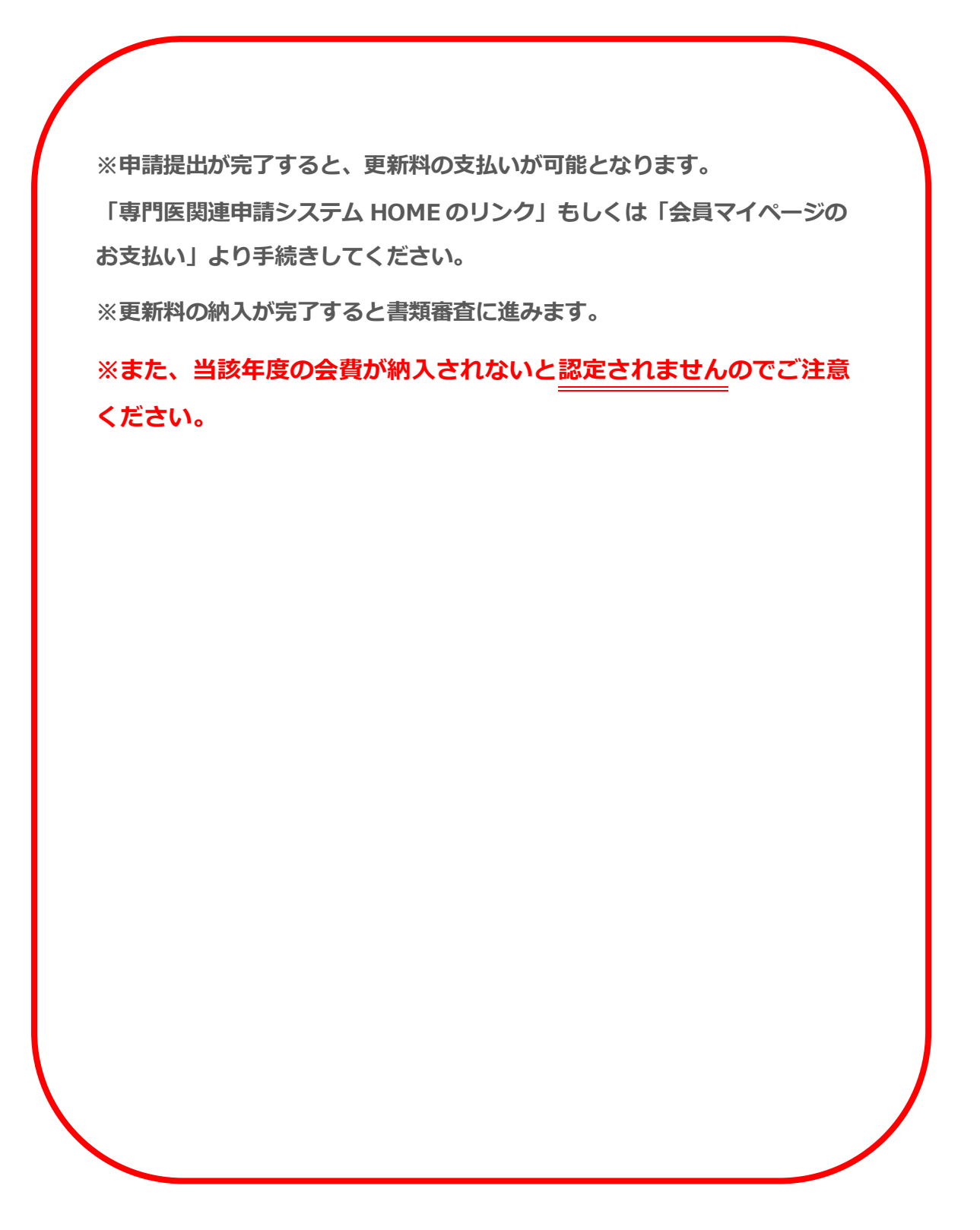

### 2.2.3不備補正

書類審査で差戻しとなった場合、Home 画面「専門医申請」欄の専門医更新申請ブロックに「申請 に不備項目が存在します。不備補正を行ってください。」と表示されますので、「申請に不備項目が 存在します。不備補正を行ってください。」をクリックして修正を行ってください。

不備補正画面では、書類審査で差戻しとなった項目のみ修正が行えます。

| Home<br>対象となる | 9<br>5申請情報から、入力を進められます。     |                        |                              | Home |
|---------------|-----------------------------|------------------------|------------------------------|------|
|               |                             |                        |                              |      |
| 専門医           | 申請                          |                        | 会員情報                         |      |
|               | 専門医 更新申請                    | 申請期間:4/1~11/30         | <b>±</b>                     |      |
| ۲             | 申請に不備項目が存在します。不備補正を行ってください。 | 申請状態: <mark>差戻し</mark> | <b>消化器 花子</b><br>○○○○ / 一般会員 |      |
|               |                             |                        |                              |      |

該当項目タブで差戻し理由を確認の上、修正後「保存実行」をクリックしてください。

修正後、最終チェックタブにて最終チェックを実行し、「不備補正申請提出」をクリックしてくだ

さい。

| 基本 🤡 2. 資格 😒 3. 登録済(取得済   | 위) 単位 📀 🔰 4. 本学会 学術集会(筆頭演者) 📀 🛛 5. 本学会 学術集会(筆頭演者) 追加 📀                               |
|---------------------------|--------------------------------------------------------------------------------------|
| 関連学会 学術集会 🧇 🦷 7. 関連学会 学術集 | <ul> <li>会 追加 ● 8. 学術論文 ● 9. 学術論文 追加 ● 10. 最終チェック</li> <li>○○ ① 注意事項 単位計算</li> </ul> |
| 最終チェック                    |                                                                                      |
| 1.基本                      | チェックOKです。                                                                            |
| 2. 資格                     | チェックOKです。                                                                            |
| 3. 登録済(取得済) 単位            | チェックOKです。                                                                            |
| 4.本学会 学術集会(筆頭演者)          | チェックOKです。                                                                            |
| 5. 本学会 学術集会(筆頭演者) 追加      | チェックOKです。                                                                            |
| 6. 関連学会 学術集会              | チェックOKです。                                                                            |
| 7. 関連学会 学術集会 追加           | チェックOKです。                                                                            |
| 8. 学術論文                   | チェックOKです。                                                                            |
| 9. 学術論文 追加                | チェックOKです。                                                                            |
| 合計単位数                     | <b>56</b><br>50単位を満たしています。最終チェック通過後、不偏補正情報を提出してください。                                 |
|                           | 最終チェック実行                                                                             |
| 不備補正申請                    |                                                                                      |

### 2.3 専門医保留・延長申請

「専門医申請」欄の「専門医保留・延長申請を行う。」をクリックします。

| Home<br>対象となる申請情報から、入力を進められます。 |                  | Home                          |
|--------------------------------|------------------|-------------------------------|
| 専門医申請                          |                  | 会員情報                          |
| 専門医 更新申請                       | 申請期間:4/1~6/30    | <b>±</b>                      |
| 更新要項を確認して、申請情報を入力する。           | 申請状態: <b>申請前</b> | <b>消化器 太郎</b><br>99999 / 一般会員 |
| 専門医 保留・延長申請                    | 申請期間:4/1~11/30   |                               |
| 専門医保留・延長申請を行う。                 |                  | 会員情報詳細                        |
|                                |                  | <b>倉</b> 内科                   |
| 指導医申請                          |                  | 2014/12/25                    |

2.3.1申請の注意事項・申請情報入力

申請開始前に注意事項を確認してください。

保留区分の「保留」または「延長」を選択し、保留理由を入力後に「申請を提出」をクリックすると、保留または延長申請が行われます。

| 専門医保留・延長申請<br>申請の注意事項・申請入力                                                                                                    |                                                         | Home 〉 専門医 保留•延長申請 |
|----------------------------------------------------------------------------------------------------|---------------------------------------------------------|--------------------|
| <ul> <li>保留申請について</li> <li>取得単位が規定の単位に満たない場合、または更新手続きをだ<br/>但し、保留期間中は専門医を呼称することはできません。</li> <li>更新保留は、1回の更新手続きにつき1回(1年間)限りとない</li> <li>延長申請について</li> </ul> | 失念した場合は、専門医更新の保留手続きをすることができます。<br>ます。                   |                    |
| 長期病気療養、海外留学などで更新条件を満たさない場合は<br>但し、延長期間中は専門医を呼称することはできません。<br>更新延長は、1回の更新手続きにつき1回2年間とし、連続2回                                                                 | 、証明理由などを入力することで専門医更新の延長手続きをすることができます。<br>(計4年間)までとなります。 |                    |
| 会員番号                                                                                                    | 00000                                                   |                    |
| 氏名                                                                                                    | 消化器 花子(ショウカキ ハナコ)                                       |                    |
| 専門医番号                                                                                                    | 00000                                                   |                    |
| 保留区分                                                                                                    | ●保留 ◎ 延長                                                |                    |
| 保留·延長理由                                                                                                    |                                                         | k                  |
|                                                                                                    | 申請を提出                                                   |                    |
|                                                                                                    |                                                         |                    |

### 2.3.2専門医保留・延長申請 不備補正

書類審査で差戻しとなった場合、Home画面「専門医申請」欄の専門医保留・延長申請ブロックに 「申請に不備項目が存在します。不備補正を行ってください。」と表示されますので、「申請に不備 項目が存在します。不備補正を行ってください。」をクリックして修正を行ってください。

Home

不備補正画面では、書類審査で差戻しとなった項目のみ修正が行えます。

| н | 0 | m | าค |
|---|---|---|----|
|   |   |   | 10 |

対象となる申請情報から、入力を進められます。

| 専門医申 | 1請                          |                        | 会員情報                         |
|------|-----------------------------|------------------------|------------------------------|
|      | 専門医 更新申請                    | 申請期間:4/1~11/30         | <b>±</b>                     |
| ۲    | 保留申請等の状態により申請できません。         | 申請状態:更新要項確認前           | <b>消化器 太郎</b><br>〇〇〇〇〇 /一般会員 |
|      | 専門医 保留·延長申請                 | 申請期間:4/1~11/30         |                              |
| ◙    | 申請に不備項目が存在します。不備補正を行ってください。 | 申請状態: <mark>差戻し</mark> | 会員情報詳細                       |
|      |                             |                        | <b>詹</b> 外科                  |
| 指導医申 |                             |                        | S 2014/11/05                 |

差戻し理由を確認の上、修正後「申請を提出」をクリックしてください。

「申請を提出」をクリックすると、不備補正申請が完了となります。

| 専門医保留・延長申請不備補正<br>各項目ごとに不備補正を入力してください。                                                                 |                                                                                   | Home > 不備補正 |
|----------------------------------------------------------------------------------------------------|-----------------------------------------------------------------------------------|-------------|
| ・不備補正申請について           差戻し理由をご確認頂き、再度申請をお願いします。           ・差戻し理由           記載事項に不備があります。           不正です |                                                                                   |             |
| 保留区分                                                                                                   | ○ 保留 ● 延長                                                                         |             |
| 保留·延長理由                                                                                                | 病気療養のため                                                                           |             |
| 証明書類                                                                                                   | ファイルを選択 sampl.pdf<br>sampl.pdf<br>16.72KB<br>ま示確認用サンプル PDF                        |             |
| 備考                                                                                                    | 延長申請の方のみ「ファイルを選択」ボタンよりファイルを選択してください。<br>ファイルタイプ「PDF」、ファイルサイズ「SOOOkB」までアップロードできます。 |             |
|                                                                                                    | 申請を提出                                                                             |             |